### Welcome to New Posting Portal

## यह वह मैनुअल है जो संपूर्ण पोर्टल को नेविगेट करने में आपकी सहायता करेगा

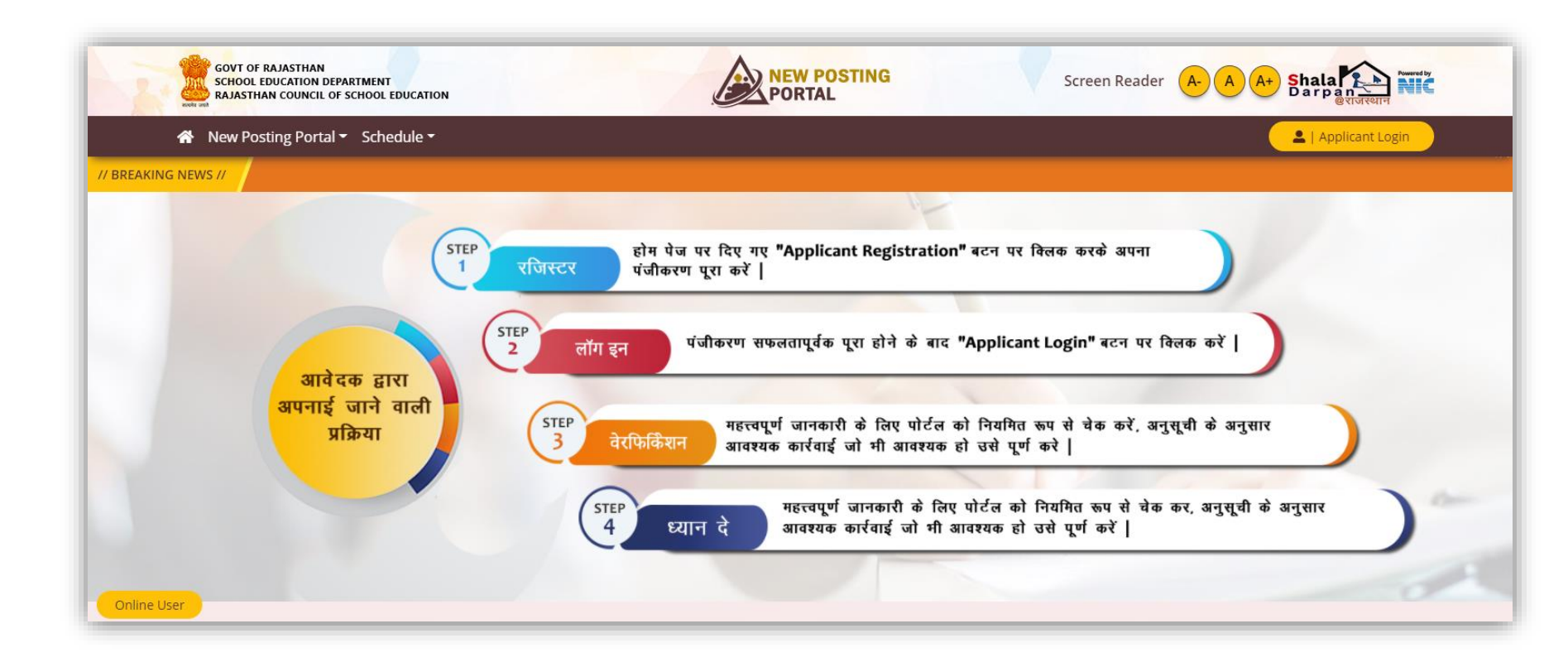

# एक नई ज्वाइनी द्वारा अपनाई जाने वाली प्रक्रिया:

| GOVT OF RAJASTHAN<br>SCHOOL EDUCATION DEPARTMENT<br>RAJASTHAN COUNCIL OF SCHOOL EDUCATION                                                           |                                                                   |                                                  | Screen Reade                                     | r A A A+ Shala Darpan | day |
|----------------------------------------------------------------------------------------------------|-------------------------------------------------------------------|--------------------------------------------------|--------------------------------------------------|-----------------------|-----|
| A New Posting Portal ▼ Schedule ▼                                                                                                    |                                                                   |                                                  |                                                  | 💄   Applicant Login   |     |
| Applicant Registration                                                                                                    | Key Date                                                          | es (Schedule)                                    | Latest News                                      | Circular              |     |
| ABOUT NEW POSTI                                                                                                    | NG PORTA                                                          | L                                                |                                                  |                       |     |
| This web system is designed specifically for al<br>Department, in order to facilitate them with a<br>staffing can be completed in a hassle free env | the staff members of Sc<br>platform where all the ad<br>ironment. | hool Education<br>ctivities related to           | View More                                        |                       |     |
| ContactUs                                                                                                    | Useful Links                                                      | ImportantWebsite                                 | Nodal Officer                                    |                       |     |
| Dr. S. Radhakrishnan Shiksha Sankul, Jawahar Lal                                                                                                    | > News                                                            | > Shaladarpan                                    | Rajasthan Council Of                             | School Education      |     |
| Phone: 0141-2700872<br>Email: rmsaccr[at]gmail[dot]com                                                                                              | > Circular                                                        | > PSP Portal > SMSA                              | Visitors No                                      |                       |     |
|                                                                                                    | © Copyright New Posting P                                         | Portal. All Rights Reserved Portal is designed a | nd developed by National Informatics Centre, Raj | asthan. NIC           |     |

• वेबसाइट को नीचे की ओर स्क्रॉल करें।

• "Applicant Registration" पर क्लिक करें |

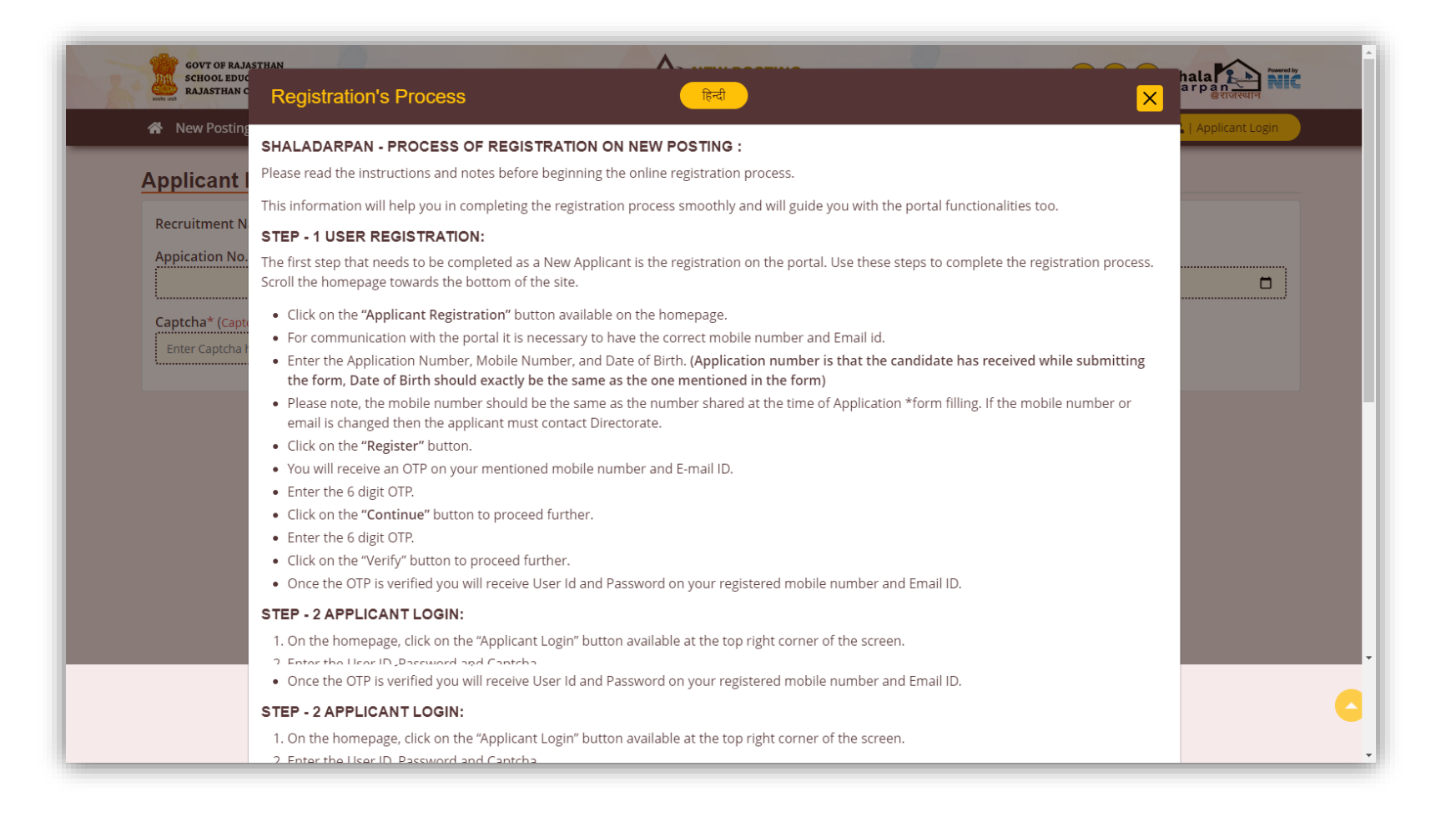

- दिए गए instructions को सावधानी से पढ़ें |
- ऊपर दिए गए ड्राप डाउन मेनू से आप अपनी पसंदीदा भाषा सेलेक्ट करके पढ़ सकते हैं |
- आगे बढ़ने के लिए "Close" बटन पर क्लिक करें |

| Recruitment Name : Rajasthan Primary                       | And Upper Primary School Teacher Direct Recruitment, 2021-22 | (Elementary Directorate Bikaner) |  |
|------------------------------------------------------------|--------------------------------------------------------------|----------------------------------|--|
| Appication No.*                                            | Mobile Number*                                               | Date Of Birth* mm/dd/yyyy        |  |
| Captcha* (Captcha is Case Sensitive)<br>Enter Captcha here | 5h6nr7 🕝                                                     | Register                         |  |
|                                                            |                                                              |                                  |  |
|                                                            |                                                              |                                  |  |

- Application Number, Mobile Number, Date of Birth और Captcha दर्ज करें।
- कृपया ध्यान दें, आवेदन पत्र भरने के समय साझा किए गए, मोबाइल नंबर को ही यहाँ पर भरें ।
- यदि मोबाइल नंबर या ईमेल बदला है तो आवेदक निदेशालय से संपर्क करें |
- "Register" बटन पर क्लिक करें।

| GOVT OF RAJASTHAN<br>SCHOOL EDUCATION DEPARTMENT<br>RAJASTHAN COUNCIL OF SCHOOL EDUCATION<br>New Posting Portal - Schedule - | on Success !<br>✓ OTP Sent On Your Register<br>Mobile Number.                                | Screen Reader A- A A+ Shala A+ Shala A+ Shala A+ Shala A+ Shala A+ A+ Shala A+ A+ Shala A+ A+ Shala A+ A+ A+ A+ A+ A+ A+ A+ A+ A+ A+ A+ A+ |
|----------------------------------------------------------------------------------------------------|----------------------------------------------------------------------------------------------|----------------------------------------------------------------------------------------------------|
| Applicant Registration Recruitment Name : Rajasthan Prima                                                                    | ry And Upper Primary School Teacher Direct Recruitment, 2021-22 (Elementar<br>Mobile Number* | ry Directorate Bikaner) Date Of Birth*                                                                                                    |
| 202218182569 Captcha* (Captcha is Case Sensitive)                                                                            | Message                                                                                      |                                                                                                    |
| Sh6nr7                                                                                                    | OTP has been sent on your register Mobile number and Email Id.                               | Continue                                                                                                    |
|                                                                                                    |                                                                                              |                                                                                                    |
|                                                                                                    |                                                                                              |                                                                                                    |
|                                                                                                    | Reference<br>Enformation<br>Comme<br>Comme<br>Comme<br>Comme                                 | ed by National Informatics Centre, Rajasthan. NIC                                                                                          |

- आपको अपने मोबाइल नंबर और ईमेल पर एक ओटीपी नंबर प्राप्त होगा।
- आगे बढ़ने के लिए "Continue" बटन पर क्लिक करें।

| GOVT OF RAJASTHAN<br>SCHOOL EDUCATION DEPARTMENT<br>RAJASTHAN COUNCIL OF SCHOOL EDUCATION |                                                                                             | Screen Reader A- A A+ Shala          |
|-------------------------------------------------------------------------------------------|---------------------------------------------------------------------------------------------|--------------------------------------|
| 🖀 New Posting Portal 👻 Schedule 👻                                                         |                                                                                             | 🔹   Office Login 🔷   Applicant Login |
| Applicant Registration                                                                    |                                                                                             |                                      |
| Recruitment Name : Rajasthan Primary And Upper Primary                                    | School Teacher Direct Recruitment, 2021-22 (Elementary Direct                               | torate Bikaner)                      |
| Appication No.*                                                                           | Mobile Number*                                                                              | Date Of Birth*                       |
| 202218182569                                                                              | 9782084020                                                                                  | 08/25/1998                           |
|                                                                                           | SMS Validation<br>Enter 6 Digit OTP Here*<br>959455<br>You Can Resend OTP After 85 Seconds. |                                      |

- 6 अंकों का ओटीपी नंबर दर्ज करें।
- आगे बढ़ने के लिए "Verify" बटन पर क्लिक करें।

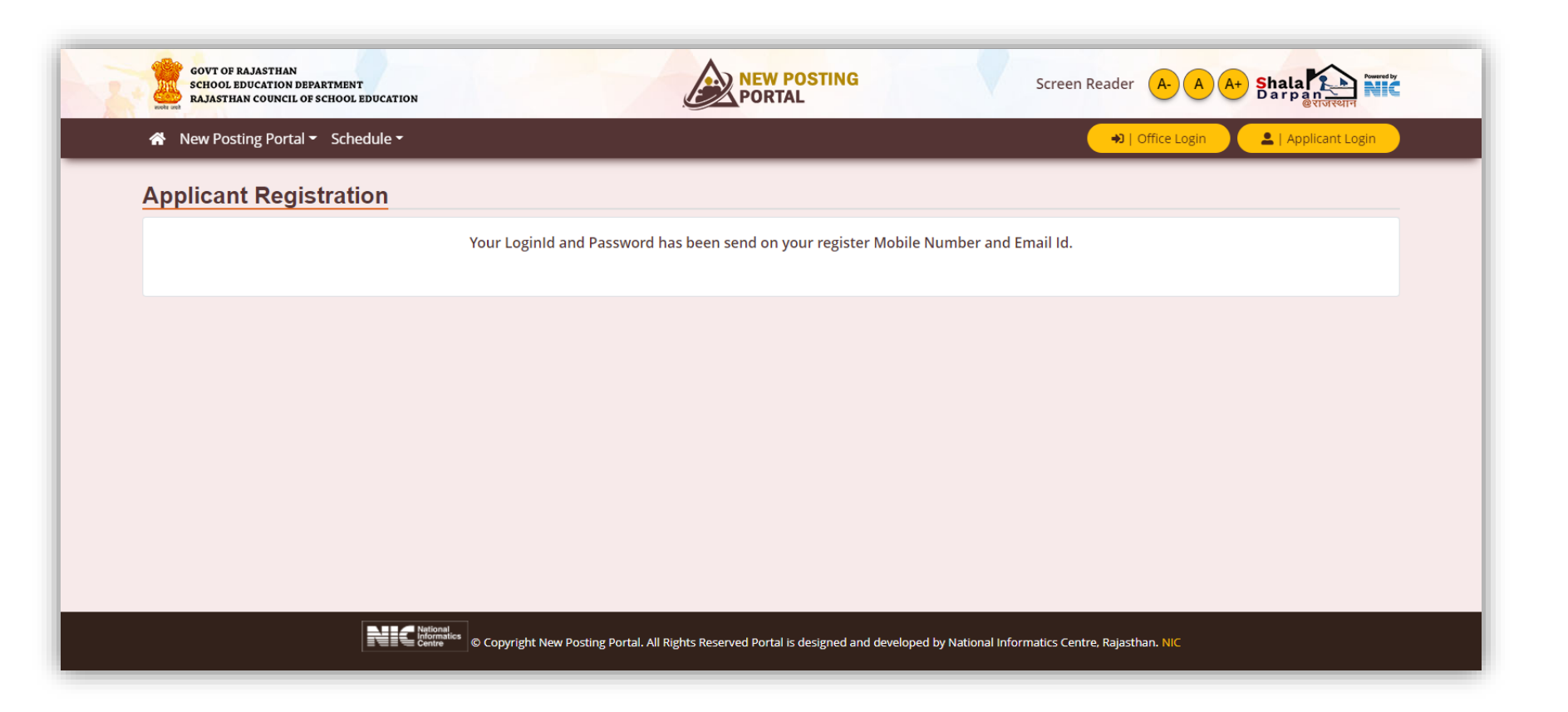

#### • वेरिफिकेशन सफल होने के बाद आवेदक को "Login Id" और "Password" उनके मोबाइल नंबर और ईमेल पर प्राप्त होगा।

• "Login" करने के लिए, ऊपर दिए गए "Applicant Login" बटन पर क्लिक करें |

| GOVT OF RAJASTHAN<br>SCHOOL EDUCATION DEPARTMENT<br>RAJASTHAN COUNCIL OF SCHOOL EDUCATION | NEW POSTING<br>PORTAL                                                                                                 | Screen Reader A- A A+ Shala           |
|-------------------------------------------------------------------------------------------|----------------------------------------------------------------------------------------------------|---------------------------------------|
| 🖀 New Posting Portal 👻 Schedule 👻                                                         | Applicant Login                                                                                                    | ↔)   Office Login                     |
| Applicant Registration<br>Your Logini                                                     | Welcome !   1028   Password   Password   Captcha   eF8F7d   Captcha is Case Sensitive  Eorgot UserId?  Eorgot UserId? | nd Email Id.                          |
| Netional<br>Committee<br>Committee<br>Committee<br>Committee<br>Committee                 | ew Posting Portal. All Rights Reserved Portal is designed and developed by Nation                                     | al Informatics Centre, Rajasthan, NIC |

- •ईमेल और मोबाइल नंबर पर जो Login Credentials प्राप्त हुए थे वो यहाँ डालकर लॉगिन करें |
- "Login" बटन पर क्लिक करें।

| GOVT OF RAJASTHAN<br>SCHOOL EDUCATION DEPARTMENT<br>RAJASTHAN COUNCIL OF SCHOOL EDUCATION | NEW POSTING<br>PORTAL Screen Reader A A A+ Shala                                                                                                    | NIČ  |
|-------------------------------------------------------------------------------------------|----------------------------------------------------------------------------------------------------|------|
| 🕷 New Posting Portal 👻 Schedule 👻                                                         | 🗢   Office Login 🔍 💄   Applicant Lo                                                                                                    | ogin |
| Applicant Registration                                                                    | Your LoginId and Password has been send on your register Mobile Number and Email Id.     SMS Validation     Enter 6 Digit OTP Here*     Enter OTP Here     Verify |      |
|                                                                                           | eatline States Copyright New Posting Portal. All Rights Reserved Portal is designed and developed by National Informatics Centre, Rajasthan. NIC                  |      |

- यह Two Step Verification प्रक्रिया है, जो पंजीकरण सफल होने के बाद होती है|
- 6 अंकों का ओटीपी नंबर दर्ज करें।
- "Verify" बटन पर क्लिक करें।

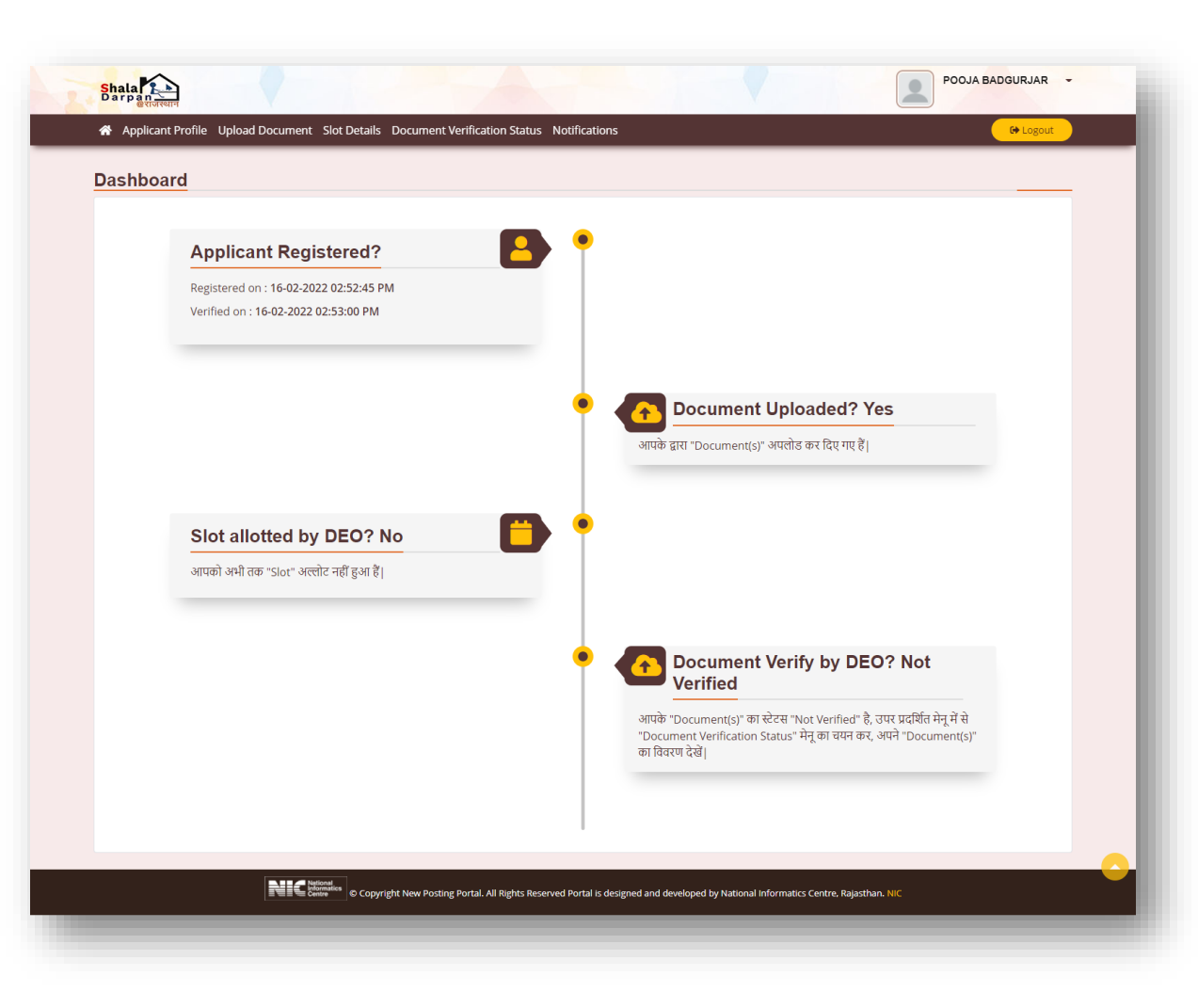

आवेदक को डैशबोर्ड पर प्रदर्शित होने वाली जानकारी इस प्रकार है:

• पंजीकरण का विवरण • दस्तावेज़ अपलोड विवरण • स्लॉट आवंटन विवरण • दस्तावेज़ सत्यापन की स्थिति

| oplicant Profile                                                  |                           |                                                                                          |                          |                                                                 |                     |                                       |                                                  |                            |                               |                  |                       |                                  |
|-------------------------------------------------------------------|---------------------------|------------------------------------------------------------------------------------------|--------------------------|-----------------------------------------------------------------|---------------------|---------------------------------------|--------------------------------------------------|----------------------------|-------------------------------|------------------|-----------------------|----------------------------------|
| ॰ "Applicant Profile" में, प्रवर्षि                               | ति जानकारी यह है जं       | ो आहेदन पत्र भरते समय भरी गई थी।                                                         |                          |                                                                 |                     |                                       |                                                  |                            |                               |                  |                       |                                  |
|                                                                   |                           |                                                                                          |                          | Recruitment D                                                   | )etails/भर्ती विग   | बरण                                   |                                                  |                            |                               |                  |                       |                                  |
| Recruitment Name<br>Rajasthan Primary And Up                      | oper Primary Sc           | hool Teacher Direct Recruitr                                                             | nent, 2021-22            | (Elementary Dire                                                | ctorate Bikane      | r)                                    |                                                  |                            |                               |                  |                       |                                  |
| Post Applied / आवेदित पद<br>General Teacher / / Teac              | :her (III Gr.) Lev        | el 2 / English / Non TSP                                                                 |                          |                                                                 |                     |                                       |                                                  |                            |                               |                  |                       |                                  |
| Application No / आवेदन संख<br>202218015394                        | 1                         | District / जिला (जहाँ आवेदक<br>JAIPUR                                                    | हारा सभी गतिवि           | धियाँ संचारित की जानी है ) Mobile No. / मोबाइल मं<br>8387927800 |                     |                                       |                                                  | Ema<br>nikk                | il / ईमेल<br>i.accp@gmail.cor | n                |                       |                                  |
|                                                                   |                           |                                                                                          | A                        | oplicant's Detai                                                | Is / आवेदक का       | विवरण                                 |                                                  |                            |                               |                  |                       |                                  |
| Applicant Name / পাইকে কা নাম Father's<br>POOJA BADGURJAR AMAR SI |                           |                                                                                          |                          | ame / पिता का नाम<br>IGH BADGURJAR                              |                     |                                       |                                                  |                            | Mother<br>SUGNA               | 's Name<br>DEVI  | / माता का नाम         |                                  |
| Gender / तिंग<br>Female                                           |                           |                                                                                          | Marital St<br>Unmarrie   | atus / वेवाहिक स्थिति<br>d                                      |                     |                                       |                                                  |                            | Date of 18-10-1               | Birth / उ<br>999 | व्यतिथि               |                                  |
| Category / श्रेणी<br>S.C                                          |                           |                                                                                          | Economic<br>No           | ally Weaker Sectio                                              | n (EWS) categor     | y / अर्थिक रूप से                     | कमजोर वर्ग                                       |                            |                               |                  |                       |                                  |
| Specially Abled Category / f                                      | वेशेष दिव्यांगजन श्रे     | vîl                                                                                      | Sub-Speci                | ally Abled Categor                                              | y / उप-विशेष दिव    | यंगलन क्षेणी                          |                                                  |                            |                               |                  |                       |                                  |
|                                                                   |                           |                                                                                          |                          | Special Cate                                                    | aorv / विश्वेष ब्रे | গী                                    |                                                  |                            |                               |                  |                       |                                  |
| Ex-Serviceman / भूतपूर्व सैनिक                                    |                           |                                                                                          |                          | Service Status / सेवा की स्थिति                                 |                     |                                       |                                                  | PPD No / पीपीओ संख्या<br>- |                               |                  |                       |                                  |
| Retirement Date / सेवानिवृत्ति                                    | নিথি                      |                                                                                          |                          | NOC No /एनओसी संख्या                                            |                     |                                       |                                                  | NOC Date /एनओसी तिथि       |                               |                  |                       |                                  |
|                                                                   |                           |                                                                                          |                          |                                                                 |                     |                                       |                                                  |                            |                               |                  |                       |                                  |
| Existing state Government<br>मौजूदा राज्य सरकार के कर्मचारी<br>No | empioyee (subs<br>(स्थाई) | (antive)/                                                                                |                          | Department Name (Substantive) / विभाग का नाम (रथाई)<br>-        |                     |                                       |                                                  |                            | Design<br>-                   | ation / पद       |                       |                                  |
| NOC Receieved From Depa<br>-                                      | rtment / विभाग रं         | ने प्राप्त NOC                                                                           |                          | NOC No / एन ओर्स<br>-                                           | ो संख्या            |                                       |                                                  |                            |                               |                  |                       |                                  |
| Outstanding Sports Person                                         | s / उक्तृष्ट खिलाड़ी      |                                                                                          |                          | Sports Person Tune / विकासी का प्रकार                           |                     |                                       |                                                  |                            |                               |                  |                       |                                  |
| No                                                                |                           |                                                                                          | E dura da                | - Out Footes                                                    | Design of the       | where Draw                            |                                                  |                            |                               |                  |                       |                                  |
|                                                                   | duktore.                  | Name of Board /                                                                          | Educado                  | Duration                                                        |                     | Year of                               | Percentage /                                     |                            |                               |                  | A destantes           | a                                |
| Name of Exam / परीक्षा का<br>नाम                                  | Group /<br>विषय समूह      | oniversity / school /<br>Institute / बोर्ड का नाम /<br>विश्वविद्यातय / स्कूल /<br>संरथान | Roll No. /<br>अनुक्रमांक | (in months)<br>/ अवभि<br>(महीनों में)                           | Result /<br>परिणाम  | Passing /<br>उत्तीर्ण होने<br>का वर्ष | Grade / CGPA<br>/ प्रतिश्वत / प्रेड<br>/ सीजीपीए | Marks /<br>কুল এক          | Obta<br>प्राप्ता              | ined /<br>क      | Date / प्रवेश<br>तिथि | Passing<br>Date /<br>पासिंग विषि |
| Secondary/Equivalent                                              | ALL<br>SUBJECT            | RBSE AJMER                                                                               | 0398154                  | 12                                                              | Percentage          | 2013                                  | 66.833                                           | 600                        | -                             | 401              | 02-07-2012            | 06-06-<br>2013                   |
| Sr.Secondary/Equivalent                                           | ARTS                      | RBSE AJMER                                                                               | 2104498                  | 12                                                              | Percentage          | 2015                                  | 68.2                                             | 500                        | 3                             | 341              | 02-07-2014            | 01-06-<br>2015                   |
| Graduation/Equivalent                                             | ARTS                      | UNIVERSITY OF<br>RAJASTHAN JAIPUR                                                        | 620228                   | 36                                                              | Percentage          | 2018                                  | 59.555                                           | 1800                       | 1                             | 072              | 06-07-2015            | 29-06-<br>2018                   |
| Bachelor of Education<br>BEd                                      | ENGLISH,<br>HISTORY       | UNIVERSITY OF<br>RAJASTHAN JAIPUR                                                        | 2232816                  | 24                                                              | Percentage          | 2021                                  | 82.666                                           | 1800                       | 1                             | 488              | 01-08-2019            | 23-12-<br>2021                   |
| REET 2021                                                         | SOCIAL<br>STUDIES         | RBSE AJMER                                                                               | 223045539                |                                                                 | Percentage          | 2021                                  | 68                                               | 150                        |                               | 102              |                       |                                  |
|                                                                   | _                         |                                                                                          | _                        | Personal Detail                                                 | s / व्यक्तिगत वि    | ोवरण                                  | _                                                |                            |                               |                  | _                     |                                  |
| Aadhar Id /आधार आईडी                                              |                           | Jan Aadhaar ID /जन अ                                                                     | धार आईठी                 |                                                                 | н                   | ome State / गृह र                     | ज्य                                              |                            | Home Di                       | strict / मृ      | ह जिला                |                                  |

नए पंजीकृत उम्मीदवार के पूर्ण विवरण की जांच करने के लिए *"Applicant Profile"* मेनू पर क्लिक करें।

ध्यान दें : "Applicant Profile" में प्रदर्शित जानकारी को संशोधित नहीं किया जा सकता क्योंकि यह जानकारी विभाग द्वारा प्रदान की गई है। यदि किसी परिवर्तन की आवश्यकता है तो कृपया निदेशालय से संपर्क करें।

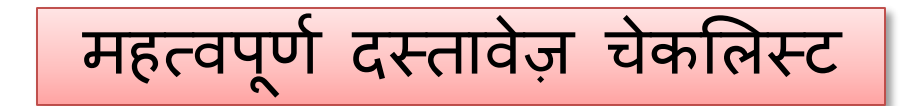

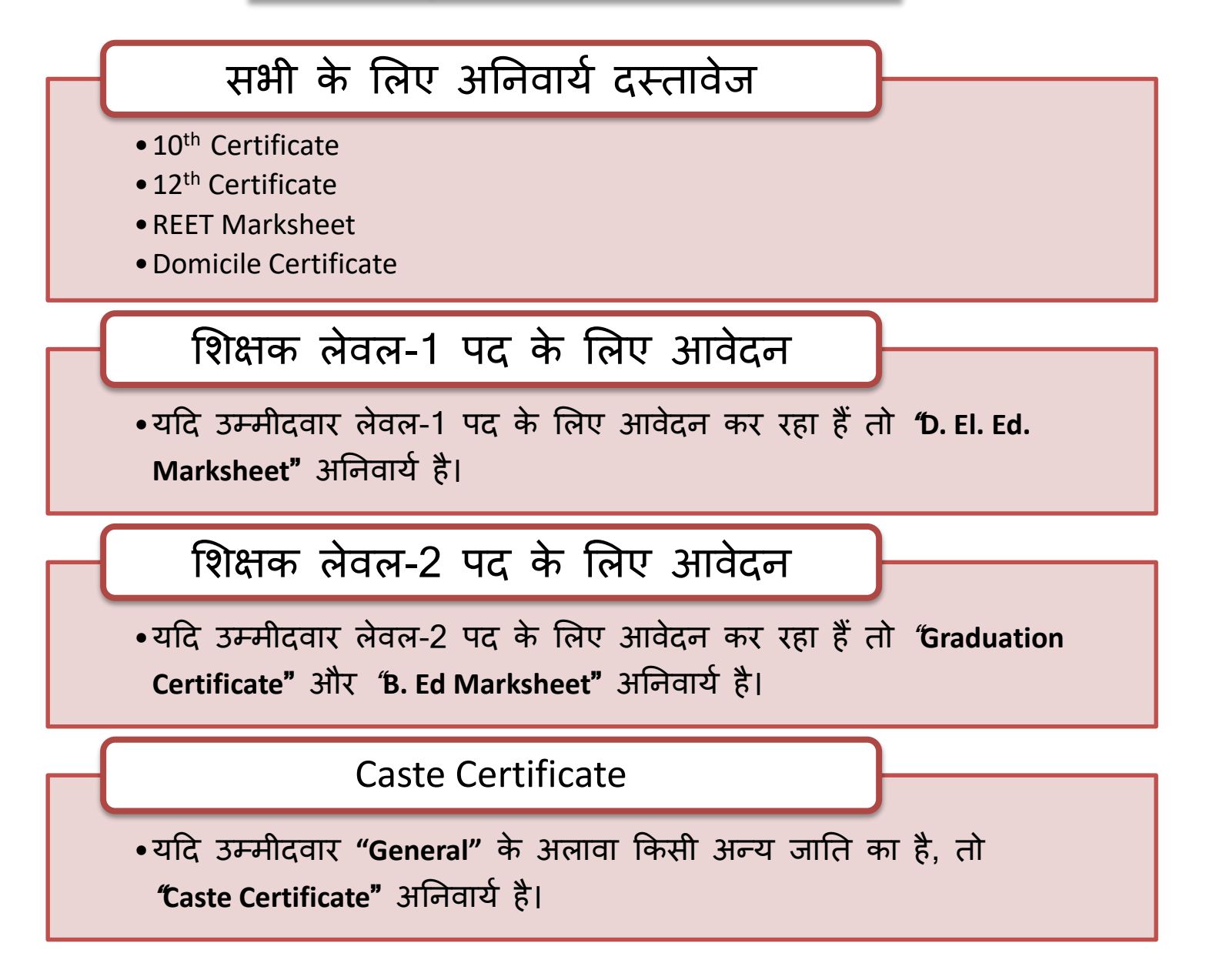

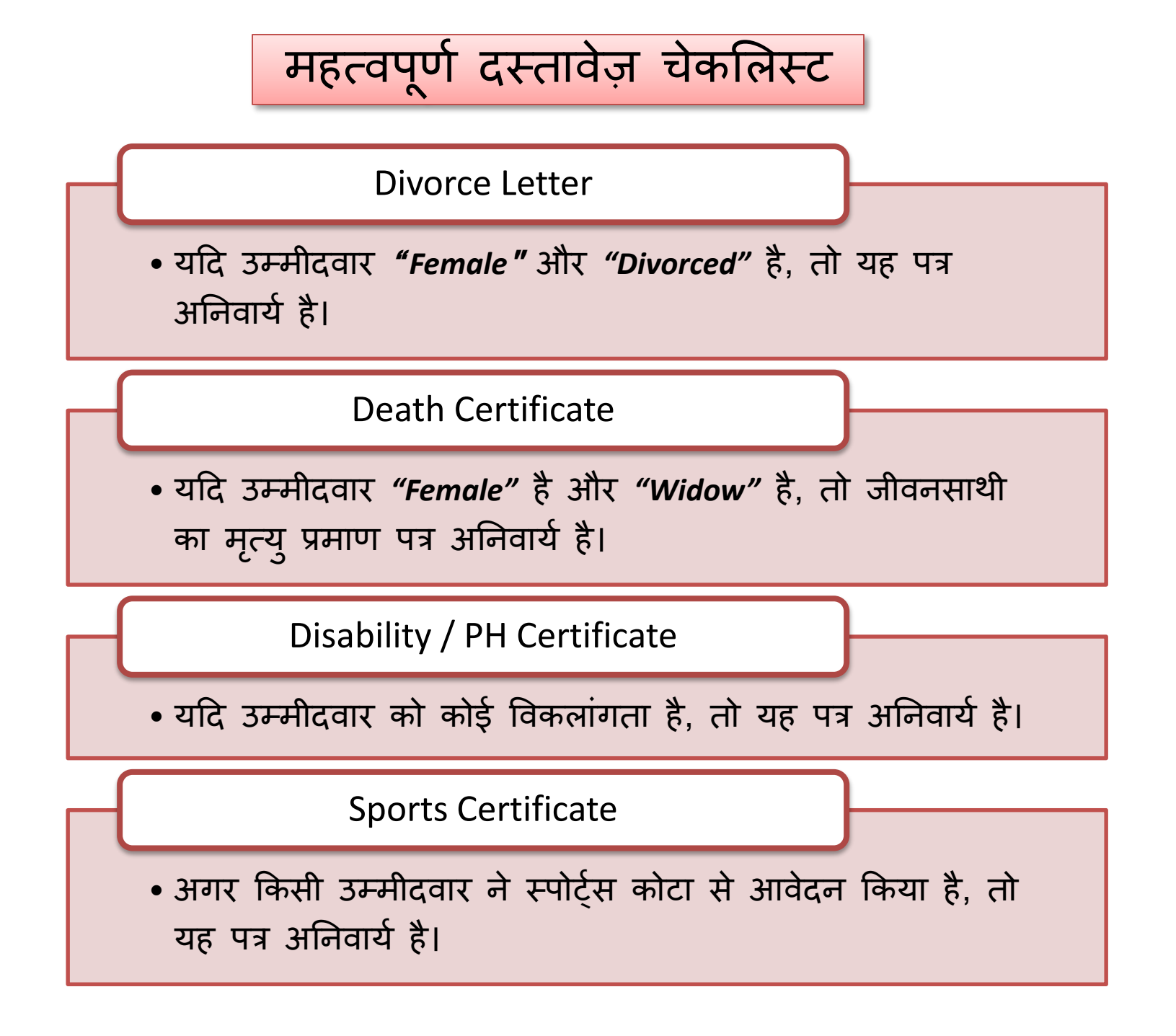

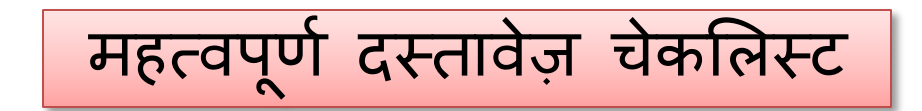

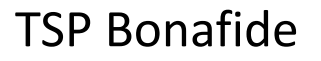

• यदि उम्मीदवार TSP क्षेत्र से संबंधित है, तो TSP बोनाफाइड सर्टिफिकेट अनिवार्य है।

EWS Certificate

 यदि उम्मीदवार समाज के आर्थिक रूप से कमजोर वर्ग (EWS) से संबंधित है, तो यह प्रमाण पत्र अनिवार्य है।

Post Graduation Certificate

 अगर किसी उम्मीदवार ने PG पास किया है, तो यह सर्टिफिकेट दिखाना होगा।

Pension Diary/NOC/PPO/Section Officer Document

 यदि उम्मीदवार किसी भूतपूर्व सेवा श्रेणी का है, तो यह प्रमाण पत्र आवश्यक है।

| <ul> <li>All Docum</li> <li>Document</li> <li>At the time</li> <li>(*) Manda</li> </ul> | ients must be in pdf format.<br>Is size must be Less than 200 kb.<br>e of document verification, you must bring your original documents along with self attested copy.<br>Torv documents. |                                       |      |                     |  |
|-----------------------------------------------------------------------------------------|----------------------------------------------------------------------------------------------------|---------------------------------------|------|---------------------|--|
| • Documen                                                                               | t Verification Status is not final status                                                                                                    |                                       |      |                     |  |
| Sr. No.                                                                                 | Document Type                                                                                                    | Upload                                | View | Verification Status |  |
| 1                                                                                       | 10th Certificate *                                                                                                    | C C C C C C C C C C C C C C C C C C C | •    |                     |  |
| 2                                                                                       | 12th Certificate *                                                                                                    |                                       | •    |                     |  |
| 3                                                                                       | Grad. Certificate *                                                                                                    |                                       | 0    |                     |  |
| 4                                                                                       | REET Marksheet *                                                                                                    | C                                     | ۰    |                     |  |
| 5                                                                                       | B. Ed Marksheet *                                                                                                    | C                                     | •    |                     |  |
| 6                                                                                       | Domicile Certificate *                                                                                                    |                                       | •    |                     |  |
| 7                                                                                       | Caste certificate *                                                                                                    |                                       | •    |                     |  |
| 8                                                                                       | Post Grad. Certificate                                                                                                    |                                       |      |                     |  |
| 9                                                                                       | D. El. Ed. Marksheet                                                                                                    |                                       |      |                     |  |
| 10                                                                                      | Sport Certificate                                                                                                    |                                       |      |                     |  |
| 11                                                                                      | Disability/PH Certificate                                                                                                    |                                       |      |                     |  |
| 12                                                                                      | Death Certificate of Husband (If Candidate herself is widow)                                                                                                    |                                       |      |                     |  |
| 13                                                                                      | Divorce Decr                                                                                                    |                                       |      |                     |  |
| 14                                                                                      | Pension Diary/NOC/PPO/Section Officer Document                                                                                                    |                                       |      |                     |  |
| 15                                                                                      | TSP Bonafide(विशेष मूल निवास)                                                                                                    |                                       |      |                     |  |
| 16                                                                                      | EWS Certificate                                                                                                    |                                       |      |                     |  |
|                                                                                         |                                                                                                    | ment                                  |      |                     |  |

• दस्तावेज़ अपलोड करने के लिए, उपयोगकर्ता "Upload Document Tab" पर क्लिक कर सकता है।

• दस्तावेज़ अपलोड करने के लिए, "Upload" बटन पर क्लिक करें। 📀

- दस्तावेज़ों की सूची एक उपयोगकर्ता से दूसरे उपयोगकर्ता में भिन्न हो सकती है।
- दस्तावेज़ PDF प्रारूप में होने चाहिए।
- दस्तावेज़ों का आकार 200 кв से अधिक नहीं होना चाहिए।

अपलोड किए गए दस्तावेज़ों पर की जा सकने वाली कार्रवाइयां हैं: View: सिस्टम में अपलोड किए गए दस्तावेजों को देखने के लिए "View Button" पर क्लिक करें। Modify: यदि कोई उपयोगकर्ता अपलोड किए गए दस्तावेज़ों को संपादित करना चाहता है, तो "Modify Button" पर क्लिक करें।

"View All Document" बटन स्क्रीन पर सभी अपलोड किए गए दस्तावेज़ प्रदर्शित करता है।

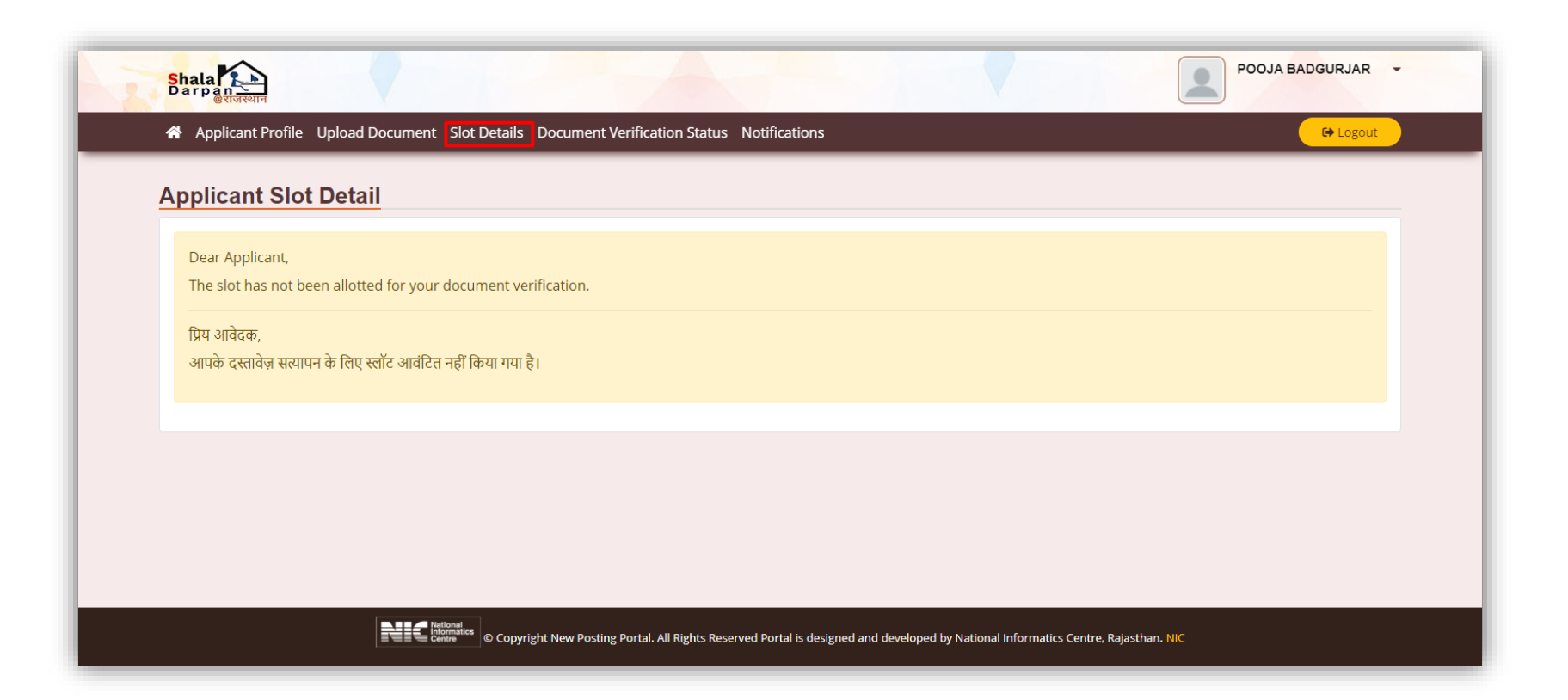

### • दस्तावेज़ सत्यापन के लिए डीईओ द्वारा सौपें गए स्लॉट की जानकारी इस विंडो में उपयोगकर्ता को उपलब्ध होगी |

| DEO District CEO |                  |                      |        |        |      |        |        |      |        |        |      |
|------------------|------------------|----------------------|--------|--------|------|--------|--------|------|--------|--------|------|
| Sr. No.          | Document Type    | Document Upload Date | Status | Reason | Desc | Status | Reason | Desc | Status | Reason | Desc |
| 1                | 10th Certificate |                      |        |        |      |        |        |      |        |        |      |
| 2                | 12th Certificate |                      |        |        |      |        |        |      |        |        |      |
|                  |                  |                      |        |        |      |        |        |      |        |        |      |
|                  |                  |                      |        |        |      |        |        |      |        |        |      |
|                  |                  |                      |        |        |      |        |        |      |        |        |      |
|                  |                  |                      |        |        |      |        |        |      |        |        |      |

• दस्तावेज़ सत्यापन की स्थिति "Document Verification Status" पर क्लिक करके प्राप्त की जा सकती है।

• उपयोगकर्ता को इस विंडो में दस्तावेज़ सत्यापन की स्थिति के बारे में जानकारी प्राप्त कर सकते हैं की दस्तावेज़ स्वीकृत/लंबित/अस्वीकार हैं या नहीं। स्वीकार नहीं करने पर उचित कारण भी प्राप्त कर सकते हैं।

| MS         | Email         |                           |                      |                                          |                                                                                                    |
|------------|---------------|---------------------------|----------------------|------------------------------------------|----------------------------------------------------------------------------------------------------|
| • Bot      | h <b>O</b> Em | nail <b>O</b> SMS         |                      |                                          |                                                                                                    |
| Sr.<br>No. | Туре          | Send Date                 | Message On           | Subject                                  | Content                                                                                                    |
| 1          | Email         | 16-02-2022<br>04:18:01 PM | nikki.accp@gmail.com | OTP For Candidate<br>Registration - RCSE | Welcome to ShalaDarpan Portal, Your OTP code for Registration is : 925657. Please enter given OTP code for further action. From: Rajasthan Council for Secondary Education. |
| 2          | SMS           | 16-02-2022<br>04:18:01 PM | 8387927800           |                                          | Welcome to ShalaDarpan Portal, Your OTP code for Registration is : 925657. From: Rajastha<br>Council for Secondary Education.                                               |
| 3          | Email         | 16-02-2022<br>04:13:32 PM | nikki.accp@gmail.com | OTP For Candidate<br>Registration - RCSE | Welcome to ShalaDarpan Portal, Your OTP code for Registration is : 865134. Please enter given OTP code for further action. From: Rajasthan Council for Secondary Education. |
| 4          | SMS           | 16-02-2022<br>04:13:32 PM | 8387927800           |                                          | Welcome to ShalaDarpan Portal, Your OTP code for Registration is : 865134. From: Rajasth.<br>Council for Secondary Education.                                               |
| 5          | Email         | 16-02-2022<br>02:53:36 PM | nikki.accp@gmail.com | OTP For Candidate<br>Registration - RCSE | Welcome to ShalaDarpan Portal, Your OTP code for Registration is : 266886. Please enter given OTP code for further action. From: Rajasthan Council for Secondary Education. |
| 6          | SMS           | 16-02-2022<br>02:53:36 PM | 8387927800           |                                          | Welcome to ShalaDarpan Portal, Your OTP code for Registration is : 266886. From: Rajastha<br>Council for Secondary Education.                                               |
| 7          | Email         | 16-02-2022<br>02:53:01 PM | nikki.accp@gmail.com | Candidate Verification -<br>RCSE         | Registration Succesfully on ShalaDarpan Portal, Your Loginld is : 1027 , and Password is: 55h3B9. From: Rajasthan Council for Secondary Education.                          |
| 8          | SMS           | 16-02-2022<br>02:53:01 PM | 8387927800           |                                          | Registration Succesfully on ShalaDarpan Portal, Your Loginld is : 1027 , and Password is: 55h3B9. From: Rajasthan Council for Secondary Education.                          |
| 9          | Email         | 16-02-2022<br>02:52:45 PM | nikki.accp@gmail.com | OTP For Candidate<br>Registration - RCSE | Welcome to ShalaDarpan Portal, Your OTP code for Registration is : 657801. Please enter given OTP code for further action. From: Rajasthan Council for Secondary Education. |
| 10         | SMS           | 16-02-2022<br>02:52:45 PM | 8387927800           |                                          | Welcome to ShalaDarpan Portal, Your OTP code for Registration is : 657801. From: Rajastha<br>Council for Secondary Education.                                               |

•उपयोगकर्ता "Notifications" पर क्लिक करके शिक्षा विभाग से प्राप्त संचार इतिहास की पूरी जानकारी प्राप्त कर सकता है।

| Shala<br>Darpan<br>Store                                         | t Profile Upload Document Slot Details I | Document Verification Status Notifications                                |                                                    | POOJA BADGURJAR |  |  |  |
|------------------------------------------------------------------|------------------------------------------|---------------------------------------------------------------------------|----------------------------------------------------|-----------------|--|--|--|
| Last Login Detail :<br>Feb 16, 2022, 2:54:04 PM<br>Login History |                                          |                                                                           |                                                    |                 |  |  |  |
| S.No.                                                            | Login Date                               | Logout Date                                                               | IP Address                                         | Status          |  |  |  |
| 1                                                                | 16-02-2022 04:18:17 PM                   |                                                                           | 103.203.137.3                                      | Success         |  |  |  |
| 2                                                                | 16-02-2022 04:13:51 PM                   |                                                                           | 103.203.137.3                                      | Success         |  |  |  |
| 3                                                                | 16-02-2022 02:54:04 PM                   | 16-02-2022 02:59:59 PM                                                    | 103.203.137.3                                      | Success         |  |  |  |
|                                                                  |                                          |                                                                           |                                                    |                 |  |  |  |
|                                                                  | National<br>Informatics<br>© Copyrigh    | it New Posting Portal. All Rights Reserved Portal is designed and develop | ped by National Informatics Centre, Rajasthan. NIC |                 |  |  |  |

• लॉग इन हिस्ट्री को विंडो के ऊपरी दाएं कोने में उपलब्ध ड्रॉप डाउन बटन पर क्लिक करके चेक किया जा सकता है, जैसा कि चित्र में हाइलाइट किया गया है।

• "Login History" बटन पर क्लिक करें।

| Applicant Profile Upload Document Slo | t Details Document Verification Status Notifications | Last Login Detail :                |
|---------------------------------------|------------------------------------------------------|------------------------------------|
| Change Password                       |                                                      | Feb 16, 2022, 2:54:04 PM<br>Logout |
|                                       | User Name                                            |                                    |
|                                       | POOJA BADGURJAR                                      |                                    |
|                                       | Login Id                                             |                                    |
|                                       | 1027                                                 |                                    |
|                                       | Current Password                                     |                                    |
|                                       | Enter Current Password                               |                                    |
|                                       | New Password                                         |                                    |
|                                       | Enter New Password                                   |                                    |
|                                       | Confirm Password                                     |                                    |
|                                       | Enter Confirm Password                               |                                    |
|                                       | h                                                    |                                    |

• जैसा कि चित्र में दिखाया गया है, विंडो के ऊपरी दाएं कोने में उपलब्ध ड्रॉप डाउन बटन पर क्लिक करके पासवर्ड बदला जा सकता है।

"Change Password" बटन पर क्लिक करें।
आवश्यक विवरण दर्ज करें और "Save" बटन पर क्लिक करें।